## ИНСТРУКЦИЯ ПОПОЛНЕНИЯ ЛИЦЕВОГО СЧЕТА В МОБИЛЬНОМ ПРИЛОЖЕНИИ

## ШАГ 1.

ШАГ 3.

Выберете субсчет, который хотите пополнить(горячее питание или буфет)

## ШАГ 2.

0,00₽

В графе "Сумма пополнения " введите необходиму сумму

Укажите сумму для пополнения

Горячее питание

Укажите сумму, ₽

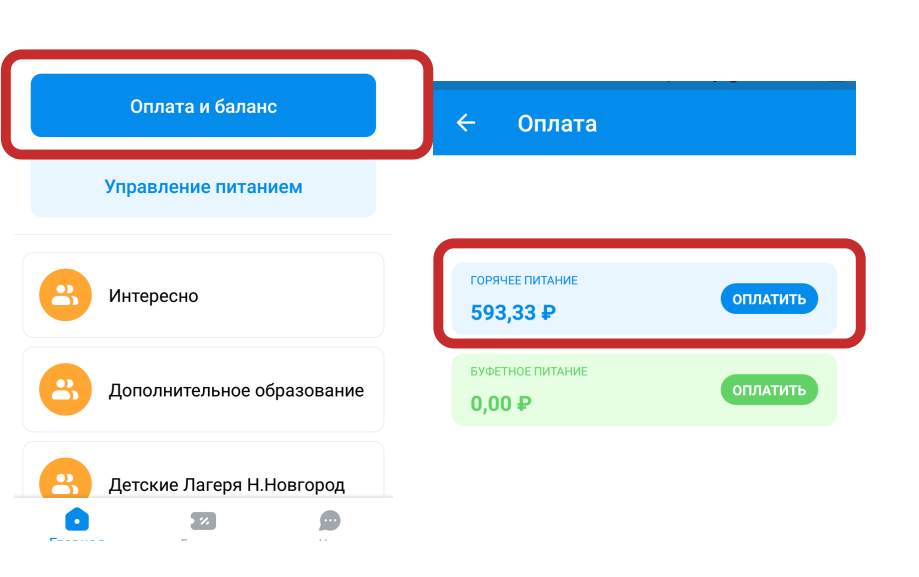

Ознакомьтесь с информацией о

платеже и нажмите кнопку

"Оплатить заказ"

## ШАГ 4.

Введите в поля данные банковской карты, необходимые для платежа, и нажмите кнопку "Оплатить"

ифры обороте

|                                                                    | ← Оплата                           |
|--------------------------------------------------------------------|------------------------------------|
|                                                                    | VISA,MasterCard,МИР •              |
| Уважаемый родитель!                                                | ~                                  |
|                                                                    | Номер карты плательщика            |
|                                                                    | 1111 2222 3333 4444                |
|                                                                    | Срок действия карты СVV2/СVC2      |
| Зы действительно хотите пополнить баланс<br>лицевого счета ученика | ▼ / Зц                             |
| субсчет Горячее питание на                                         |                                    |
| сумму 1.00 рублей?                                                 | E-mail или телефон                 |
|                                                                    | или [f] В [🕲 [G]                   |
|                                                                    | для получения информации о платеже |
| Оплатить заказ через монета.ру                                     | Сумма к оплате                     |
|                                                                    |                                    |
|                                                                    | Оплатить                           |
|                                                                    | and, Verifiedby (                  |